## **Microsoft Office**

## Wie kann ich in Excel eine Formel aus einer Spalte entfernen und dabei die Werte in der Spalte beibehalten?

- Markieren Sie in Excel die **Zelle** oder den **Zellbereich**, der die Formel enthält.
- Wechseln Sie auf den Reiter START und klicken Sie in der Gruppe Zwischenablage auf Kopieren (drücken Sie alternativ die Tastenkombination Strg & C).
- Klicken Sie unter dem Reiter **START** in der Gruppe **Zwischenablage** auf den **Pfeil** unter **Einfügen** und wählen Sie **Inhalte einfügen...** aus.
- Es öffnet sich ein Fenster, in welchem Sie unter Einfügen die Option Werte auswählen.
- Wenn Sie nun auf **OK** klicken, wird die Formel entfernt und die Werte in den Zellen bleiben **erhalten**.

Eindeutige ID: #1342 Verfasser: Christian Steiner Letzte Änderung: 2016-05-19 13:02